Как найти форму заявления на прием в 1 класс на Портал государственных услуг Российской Федерации (ЕПГУ)

- 1. В адресной строке интернет-браузера набираем: gosuslugi.ru
- 2. Жмем кнопку «Войти»

| Е ГОСУСЛУГИ Хамешма г           |                                                       |                                         |                                                                                                    | Помощь Q Войти Регистрация                  |                            |               | Регистрация        |
|---------------------------------|-------------------------------------------------------|-----------------------------------------|----------------------------------------------------------------------------------------------------|---------------------------------------------|----------------------------|---------------|--------------------|
| Company<br>Reserves<br>Reserves | C C)<br>Decoder<br>Decoder Decoder<br>Decoder Decoder | Series of                               | Arris Discours<br>Arris Discours<br>Features Principae                                                                                                    | A<br>timutes<br>pares                       | Crystee                    | 88<br>Turier  | W.<br>Decision the |
| <b>P</b>                        | Просто напи                                           | 1ШИТС, ЧТО<br>Пособия П                 | о ищете                                                                                                    | трироваться                                 |                            |               |                    |
| Проверить начис                 | Сертифия<br>Посмотри<br>сления и оплатить             | каты и QR-ходы<br>ге все коды в одном н | месте или подайте жи                                                                                                    | тобу                                        |                            |               |                    |
| Штрафы<br>В течение 20          | ) дней снядка 50% на штрафы П                         | ибдд                                    | (internet) (internet) | <b>ударственные по</b><br>идна 30% на оформ | ошлины<br>(ление пошлин че | рез госуслуги | ×                  |
| Задолжени Понск ислол           | ости у приставов<br>нительных производств по ваша     | м данным                                | Ha<br>Do                                                                                                    | логовые задолжи<br>таточно вашего И         | енности<br>НН для проверки | задолженност  | э                  |
| Счета за ус.<br>Детские сади    | <b>луги</b><br>ы. кружны, аренда                      |                                         | По                                                                                                    | номеру квитанц<br>юк задолженносте          | ии<br>на по УИН            |               | Ð                  |

3. Регистрируемся на портале либо вводим логин и пароль

| госуслуги           | <b></b>                                        |  |
|---------------------|------------------------------------------------|--|
| 2                   | Куда ещё монно войти с<br>паролем от Госуслуг? |  |
| Другой пользователь |                                                |  |
| Восстановить        |                                                |  |
| Войти               |                                                |  |
| Не удатся войти?    |                                                |  |
| Зэрегистрироваться  |                                                |  |
|                     |                                                |  |
|                     |                                                |  |
|                     |                                                |  |

4. Жмем кнопку поиск и в открывшемся поле набираем: «Запись в школу»

| Sections Country<br>Recent | Const Autority Susceptibility Const Autority Const Autority Susceptibility Const Autors Patients Autors Autors Aut | 🚱 88 🦉<br>Haganetanista<br>Dapadhei |
|----------------------------|----------------------------------------------------------------------------------------------------|-------------------------------------|
|                            | Просто напишите, что ищете                                                                                                    |                                     |
| -                          | Вакцинация QR Пособия ПЦР Как зарегистрироваться                                                                                                    |                                     |
|                            | Сертификаты и QR-коды<br>Посмотрите все коды в одном месте или подайте жалобу                                                                                                    |                                     |
| Focnovira<br>Ceropys 13:04 | COVID сертифинаты и QR-коды на одной странице<br>Портал Госуспуг                                                                                                    |                                     |
| Иерновик<br>Сегодня 10:42  | Черновик заявления Прием на обучение по образовательным программам                                                                                                    | Нет задолженностей                  |
| Исрновик<br>Вчера 34:14    | Черновик заявления Прием на обучение по образовательным программам                                                                                                    | Платежи по кританции                |
| Все уледоноления (19)      |                                                                                                    |                                     |

## 5. Выбираем «Подать заявление»

| <b>≡ госуслуги</b> | Ивановская область Заявлен                                              | ня Документы Платежи Помощь Q АНДРЕЙБ. 🚯 🗸 |
|--------------------|-------------------------------------------------------------------------|--------------------------------------------|
|                    | Куда вы хотите записать ребёнка?                                        | Старый панск 🔀                             |
|                    | Вот что я могу предложить по записи в школу                             |                                            |
|                    |                                                                         | Подать заявление                           |
|                    | Способ подачи заявления зависит от региона вашего проживан              | ия                                         |
|                    | Уточните, где вы живёте?                                                |                                            |
|                    | Вот что я могу предложить по записи в школу                             |                                            |
|                    |                                                                         | Подать заявление                           |
|                    | Способ подачи заявления зависит от региона вашего проживан              | 181                                        |
|                    | Уточните, где вы живёте?                                                |                                            |
|                    | Вот что я могу предложить по записи в школу                             |                                            |
|                    | Подать заявление Сроки годачи заявления Выбор ших<br>Лиготные категории |                                            |
|                    | Запись в школу                                                          | Отправитъ                                  |

## 6. Выбираем «В другом регионе»

| Е ГОСУСЛУГЦ ИВА | новская область Заявления                                                                                            | Документы Платежи Помощ | » <b>Q</b> АНДРЕЙ Б. | 6A. ~ |  |
|-----------------|----------------------------------------------------------------------------------------------------|-------------------------|----------------------|-------|--|
|                 |                                                                                                    | Подать заявление        | Старый поис          |       |  |
|                 | Способ подачи заявления зависит от региона вашего проживания<br>Уточните, где вы живёте?                             |                         |                      |       |  |
|                 | Вот что я могу предложить по записи в школу                                                                          |                         |                      |       |  |
|                 |                                                                                                    | Подать заявление        | 2                    |       |  |
|                 | Способ подачи заявления зависит от региона вашего проживания<br>Уточните, где вы живёте?                             |                         |                      |       |  |
|                 | Вот что я могу предложить по записи в школу                                                                          |                         |                      |       |  |
|                 |                                                                                                    | Подать заявление        | 2                    |       |  |
|                 | Способ подачи заявления зависит от региона вашего проживания<br>Уточните, где вы живёте?<br>В Москве Вдругом ретионя | ው ጭ                     |                      |       |  |
|                 | Просто напишите, что ищете                                                                                           | Отправить               |                      |       |  |

7. Вы на начальной странице формы подачи заявления в 1 класс

| Ξ | госуслуги | Ивановская область |                                                                                            | Заевление                  | Дакументы     | Платежан | Поношь | Q | АНДРЕЙ Б. | • |
|---|-----------|--------------------|--------------------------------------------------------------------------------------------|----------------------------|---------------|----------|--------|---|-----------|---|
|   |           | د                  | Назад                                                                                      |                            |               |          |        |   |           |   |
|   |           |                    | Запись в школу                                                                             |                            |               |          |        |   |           |   |
|   |           |                    | Запись в первый класс ещё не началась                                                      |                            |               |          |        |   |           |   |
|   |           |                    | Заполните черновым заявления, чтобы быстро о<br>распрядоляются по врамени подачи заявления | тазыны его 3               | апреля. Места |          |        |   |           |   |
|   |           |                    | Заявление для записи в первый класс мож<br>- с 1 апреля до 30 июня в школу по мен          | но подать:<br>сту регистра | цин или друг  | /10      |        |   |           |   |
|   |           |                    | при наличии льгот<br>– с 6 июля до 5 сентября в любую друг                                 | ую школу                   |               |          |        |   |           |   |
|   |           |                    | Если в выбранной школе не будет мест, ре<br>другой школе                                   | бёнку пред                 | пожат место і | i,       |        |   |           |   |
|   |           |                    | Как записать ребёнка в школу                                                               |                            |               |          |        |   |           |   |
|   |           |                    | Ответьте на нескольно вопросов и узнайте<br>Начать                                         | , что делаті               | дальше        |          |        |   |           |   |
|   |           |                    |                                                                                            |                            |               |          |        |   |           |   |

Далее вносим данные в соответствии с формой